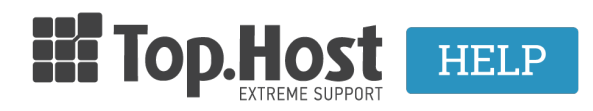

Knowledgebase > Email > Λοιπές > Πως μπορώ να έχω hosting από την Top.Host και email από άλλο πάροχο;

## Πως μπορώ να έχω hosting από την Top.Host και email από άλλο πάροχο;

- 2023-01-05 - Λοιπές

Στην Top.Host σας δίδεται η δυνατότητα να έχετε την φιλοξενία από εμάς και την email υπηρεσία από άλλο πάροχο. Για να πραγματοποιήσετε το παραπάνω, ακολουθήστε τα βήματα που περιγράφονται παρακάτω:

## 1. Συνδεθείτε στο <u>myTophost Panel</u>.

| - Connect |                            | gr   <u>en</u>                                  |       |
|-----------|----------------------------|-------------------------------------------------|-------|
|           | Είσοδ<br>myToph            | ος στο<br>ost Panel                             | 1.000 |
|           | Email                      |                                                 |       |
|           | Password                   |                                                 |       |
|           | Εμφάνιση Password ΑΣΦΑΛΗ   | Σ ΕΙΣΟΔΟΣ                                       |       |
| C. Mar    | <u>Υπενθύμιση Password</u> | Δεν έχετε λογαριασμό;<br><u>Εγγραφείτε τώρα</u> |       |

2. Επιλέξτε **Plesk Login** για να συνδεθείτε στο Plesk του πακέτου που σας ενδιαφέρει.

| Πακέτα Υπηρεσιών ΑΓΟΡΑ ΝΕΟΥ ΠΑΚΕΤΟΥ |  |  |  |  |  |  |  |  |
|-------------------------------------|--|--|--|--|--|--|--|--|
| Διαχείριση                          |  |  |  |  |  |  |  |  |
| Διαχείριση                          |  |  |  |  |  |  |  |  |
|                                     |  |  |  |  |  |  |  |  |

3. Στην καρτέλα Websites & Domains, επιλέξτε DNS Settings.

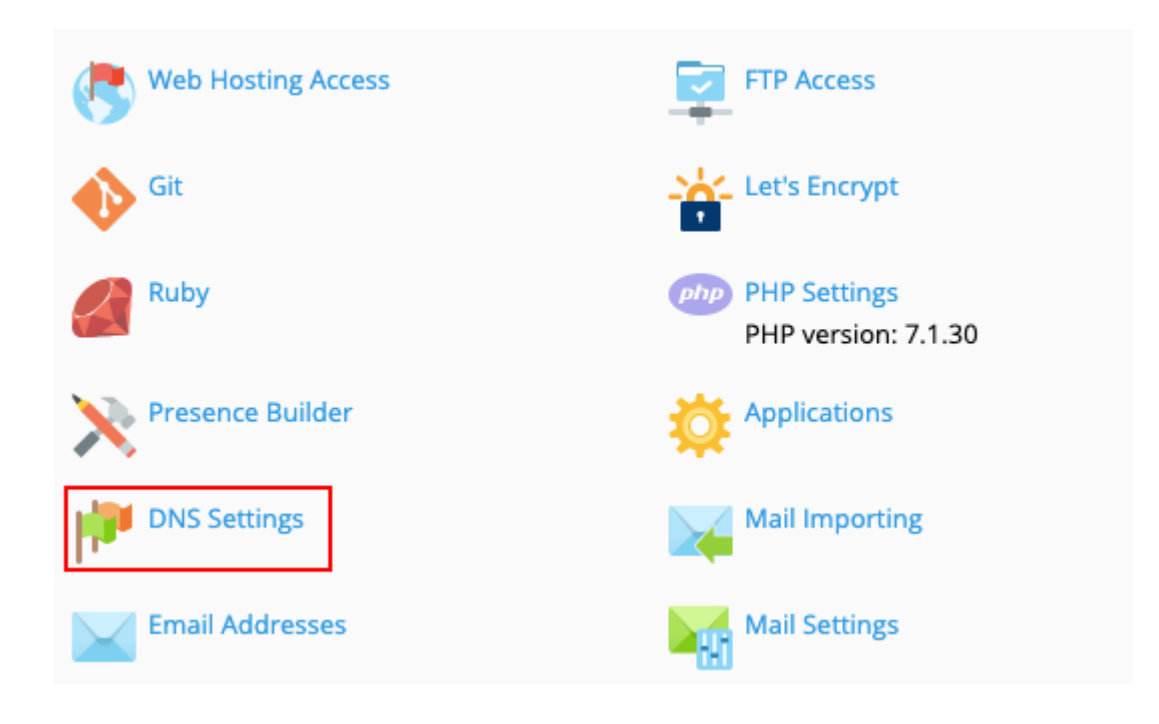

4. Μέσα στις DNS εγγραφές, υπάρχουν τρεις που θα πρέπει να τροποποιήσετε δηλώνοντας την IP του παρόχου από τον οποίο επιθυμείτε να έχετε την email υπηρεσία. Αυτές είναι οι:

| MX(10) | yourdomain.gr         | mail.yourdomain.gr |
|--------|-----------------------|--------------------|
| Α      | mail.yourdomain.gr    | 185.4.133.4        |
| Α      | webmail.yourdomain.gr | 185.4.133.4        |

όπου yourdomain.gr το domain σας και όπου 185.4.133.4 η IP του server σας.

| Websites & Domains     The Plesk's DNS server acts as a primary name server for the DNS zone from the transmission of the transmission of the transmission of the transmission of the transmission of the transmission of the transmission of the transmission of the transmission of the transmission of the transmission of transmission of tra |                                        |                 |                                 |  |  |  |  |
|----------------------------------------------------------------------------------------------------|----------------------------------------|-----------------|---------------------------------|--|--|--|--|
| Disable                                                                                                    | S Master/Slave Add Record C Reset to D | efault 🛛 💥 Remo | ove                             |  |  |  |  |
| 10 items                                                                                                    | total                                  |                 | Entries per page: 10 25 100 All |  |  |  |  |
| □ Ho                                                                                                    | st                                     | Record type     | Value                           |  |  |  |  |
| • w                                                                                                    | e.gr.                                  | CNAME           | free gr.                        |  |  |  |  |
| n ma                                                                                                    | e.gr.                                  | A               | 13 .196                         |  |  |  |  |
| 🗆 fri                                                                                                    | e.gr.                                  | A               | 138 16                          |  |  |  |  |
| 🗆 fre                                                                                                    | e.gr.                                  | TXT             | v: -all                         |  |  |  |  |
| 🗆 ftç                                                                                                    | ce.gr.                                 | CNAME           | fri gr.                         |  |  |  |  |
| _ fre                                                                                                    | i.gr.                                  | NS              | n ir.gr.                        |  |  |  |  |
| 🗆 we                                                                                                    | e.gr.                                  | A               | 13 5                            |  |  |  |  |
| 🗆 fre                                                                                                    | e.gr.                                  | NS              | n: gr.                          |  |  |  |  |
| 🗆 fre                                                                                                    | e.gr.                                  | MX (0)          | mx1.fastmail.gr.                |  |  |  |  |
| 🗆 fre                                                                                                    | ce.gr.                                 | MX (5)          | mx2.fastmail.gr.                |  |  |  |  |
| 10 items                                                                                                    | total                                  |                 | Entries per page: 10 25 100 All |  |  |  |  |

5. Για να τροποποιήσετε μία DNS εγγραφή, κάντε click επάνω στο Host και αλλάξτε την IP σύμφωνα με αυτή που επιθυμείτε. Έπειτα πατήστε **Apply** και **OK**.

| Websites & Domains free  | e.gr DNS |       |        |  |  |  |  |  |
|--------------------------|----------|-------|--------|--|--|--|--|--|
| Edit the Resource Record |          |       |        |  |  |  |  |  |
| Record type              | A \$     |       |        |  |  |  |  |  |
| Domain name              | mail     | .fr   | e.gr.  |  |  |  |  |  |
| IP address *             | 13       | 5     |        |  |  |  |  |  |
| For example, 123.123.123 |          |       |        |  |  |  |  |  |
| * Required fields        | ок       | Apply | Cancel |  |  |  |  |  |

6. Για να εφαρμοστεί η αλλαγή που έχετε πραγματοποιήσει στο record, θα πρέπει να πατήσετε **Update** στην μπάρα που θα εμφανιστεί.

×